## <u>KURUM BİLDİRİM İŞLEMLERİ</u> İL MÜDÜRLÜĞÜ KULLANICILARI

| Başvuru                | > |
|------------------------|---|
| Talepler               | > |
| Kurum İşlemleri        | > |
| Öğrenci İşlemleri      | > |
| Personel İşlemleri     | > |
| Disiplin İşlemleri     | > |
| İl Müdürlüğü İşlemleri | > |
| BI Raporlar            | > |
| Sorgu İşlemleri        | > |

| ٩        | FILTRE  |
|----------|---------|
|          |         |
| <b>B</b> | LİSTELE |
|          |         |

7 Kayıttan 1 - 7 Arası Kayıtlar

Yerleşim Planı ve Kapasite

Kurucular

Denetim Defteri

Dönem Başı Kontrol Raporları

Kurum IP Listesi

Kurum Listesi

Kurum Bilgi Kartı

Kurum Kapat

Kurum Aç

Faaliyete Ara Ver Aç/Kapa

Çatı Kurum

İstek/Bildirim Listesi

Kullanıcı Listesi

Kurum Bildirim İşlemleri

Bakanlık Bilişim Sistemi üzerinden "İl Müdürlüğü İşlemleri" menüsünde bulunan "Kurum Bildirim İşlemleri" sekmesinden giriş yapılarak özel barınma hizmeti veren kurumlara ait duyuru ve bilgilendirmeler yapılır.

## DUYURU EKLEME

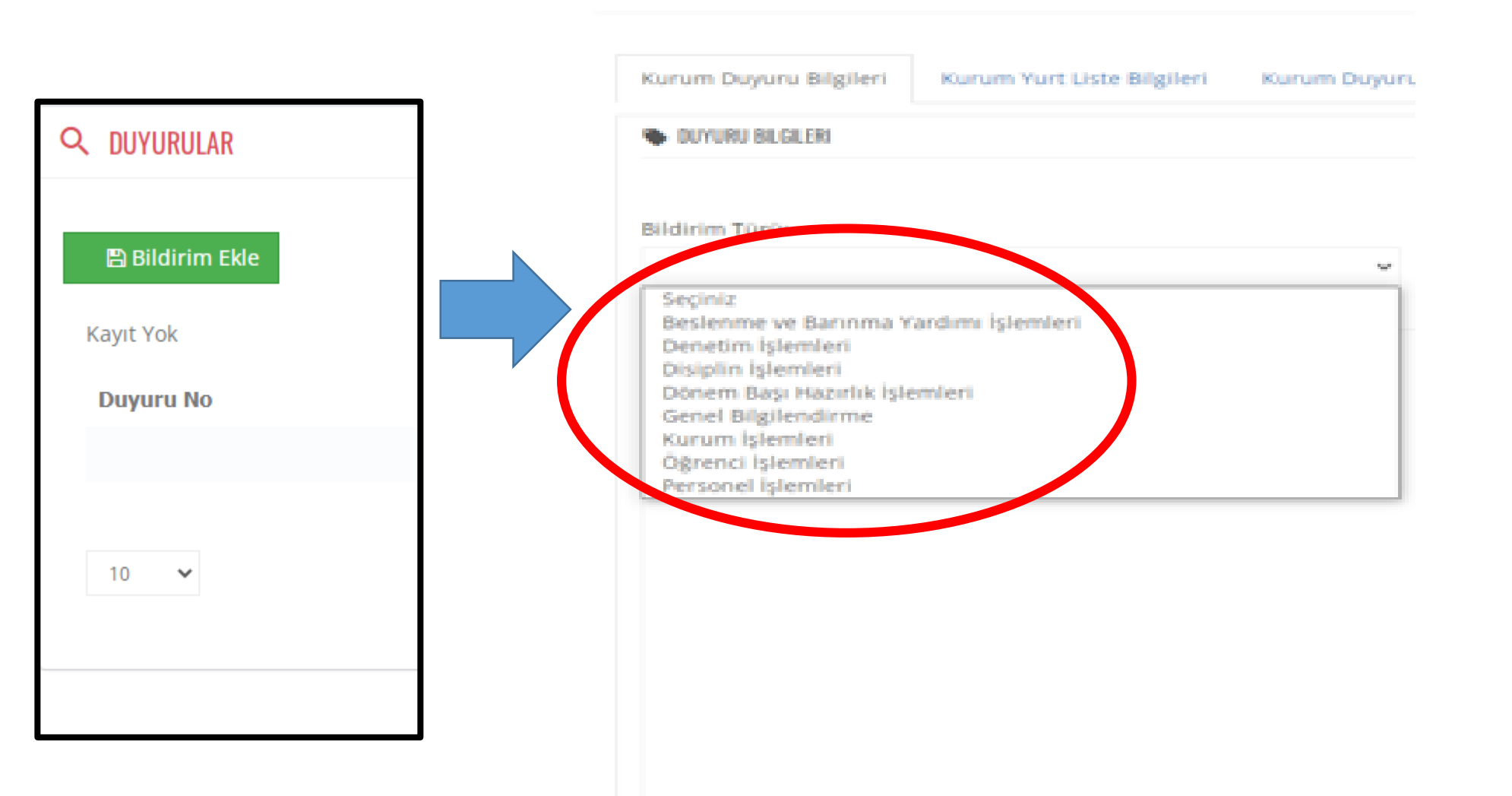

Burada "Bildirim Ekle" kısmına tıklayarak "Bildirim Türü" nde yer alan seçeneklere göre duyuru veya bilgilendirme oluşturulur.

| Bildirim Türü:                                |                                    |                    |
|-----------------------------------------------|------------------------------------|--------------------|
| Dönem Başı Hazırlık İşlemleri                 | ~                                  |                    |
| Duyuru İçeriği:                               |                                    |                    |
| 2021/2022 yılına ait dönem başı kontrol rapor | rlarının yüklenmesi gerekmektedir. | 🖺 Kaydet ve ilerle |
|                                               |                                    |                    |
|                                               |                                    |                    |
|                                               |                                    |                    |

'Bildirim Türü'' nde yer alan seçeneklere göre duyuru veya bilgilendirmenin içeriğini oluşturulduktan sonra "Kaydet ve İlerle" kısmına basarak ilerlenir.

| ILDIRİM YAPILACAK YURTLAR<br>Ipsini seç/seçme<br>Irtlar<br>ZEL İLİM YAYMA CEMİYETİ ÖMER NASUHİ BİLMEN YÜKSEKÖĞRETİM ERKEK ÖĞRENCİ YURDU<br>IZEL MARİFET KARS YÜKSEKÖĞRENİM ERKEK ÖĞRENCİ YURDU<br>IZEL SÜLEYMANİYE YÜKSEKÖĞRENİM ERKEK ÖĞRENCİ YURDU<br>IZEL TÜRKİYE GENÇLİK VAKFI KARS YÜKSEKÖĞRETİM ERKEK ÖĞRENCİ YURDU<br>IZEL TÜRKİYE GENÇLİK VAKFI KARS YÜKSEKÖĞRETİM ERKEK ÖĞRENCİ YURDU<br>IZEL TÜRKİYE GENÇLİK VAKFI KARS YÜKSEKÖĞRETİM ERKEK ÖĞRENCİ YURDU |                                                                       |
|----------------------------------------------------------------------------------------------------|-----------------------------------------------------------------------|
| <b>psini seç/seçme</b><br>irtlar<br>Z <mark>EL İLİM YAYMA CEMİYETİ ÖMER NASUHİ BİLMEN YÜKSEKÖĞRETİM ERKEK ÖĞRENCİ YURDU</mark><br>IZEL MARİFET KARS YÜKSEKÖĞRENİM ERKEK ÖĞRENCİ YURDU<br>IZEL SÜLEYMANİYE YÜKSEKÖĞRENİM ERKEK ÖĞRENCİ YURDU<br>IZEL TÜRKİYE GENÇLİK VAKFI KARS YÜKSEKÖĞRETİM ERKEK ÖĞRENCİ YURDU<br>ZEL YÜCE YÜKSEKÖĞRETİM KIZ ÖĞRENCİ YURDU                                                                                                    | APILACAK YURTLAR                                                      |
| Irtlar<br>Z <mark>EL İLİM YAYMA CEMİYETİ ÖMER NASUHİ BİLMEN YÜKSEKÖĞRETİM ERKEK ÖĞRENCİ YURDU</mark><br>IZEL MARİFET KARS YÜKSEKÖĞRENİM ERKEK ÖĞRENCİ YURDU<br>IZEL SÜLEYMANİYE YÜKSEKÖĞRENİM ERKEK ÖĞRENCİ YURDU<br>IZEL TÜRKİYE GENÇLİK VAKFI KARS YÜKSEKÖĞRETİM ERKEK ÖĞRENCİ YURDU<br>ZEL TÜRKİYE GENÇLİK VAKFI KARS YÜKSEKÖĞRETİM ERKEK ÖĞRENCİ YURDU                                                                                                    |                                                                       |
| Irtlar<br>Z <mark>ZEL İLİM YAYMA CEMİYETİ ÖMER NASUHİ BİLMEN YÜKSEKÖĞRETİM ERKEK ÖĞRENCİ YURDU</mark><br>IZEL MARİFET KARS YÜKSEKÖĞRENİM ERKEK ÖĞRENCİ YURDU<br>IZEL SÜLEYMANİYE YÜKSEKÖĞRENİM ERKEK ÖĞRENCİ YURDU<br>IZEL TÜRKİYE GENÇLİK VAKFI KARS YÜKSEKÖĞRETİM ERKEK ÖĞRENCİ YURDU<br>ZEL YÜCE YÜKSEKÖĞRETİM KIZ ÖĞRENCİ YURDU                                                                                                    |                                                                       |
| irtlar<br>IZEL İLİM YAYMA CEMİYETİ ÖMER NASUHİ BİLMEN YÜKSEKÖĞRETİM ERKEK ÖĞRENCİ YURDU<br>IZEL MARIFET KARS YÜKSEKÖĞRENİM ERKEK ÖĞRENCİ YURDU<br>IZEL SÜLEYMANİYE YÜKSEKÖĞRENİM ERKEK ÖĞRENCİ YURDU<br>IZEL TÜRKİYE GENÇLİK VAKFI KARS YÜKSEKÖĞRETİM ERKEK ÖĞRENCİ YURDU<br>IZEL YÜKSEKÖĞRETİM KIZ ÖĞRENCİ YURDU                                                                                                    |                                                                       |
| IZ <mark>EL İLİM YAYMA CEMİYETİ ÖMER NASUHİ BİLMEN YÜKSEKÖĞRETİM ERKEK ÖĞRENCİ YURDU</mark><br>IZEL MARİFET KARS YÜKSEKÖĞRENİM ERKEK ÖĞRENCİ YURDU<br>IZEL SÜLEYMANİYE YÜKSEKÖĞRENİM ERKEK ÖĞRENCİ YURDU<br>IZEL TÜRKİYE GENÇLİK VAKFI KARS YÜKSEKÖĞRETİM ERKEK ÖĞRENCİ YURDU<br>IZEL YÜCE YÜKSEKÖĞRETİM KIZ ÖĞRENCİ YURDU                                                                                                    | אָכָ/seçme                                                            |
| IZEL İLİM YAYMA CEMİYETİ ÖMER NASUHİ BİLMEN YÜKSEKÖĞRETİM ERKEK ÖĞRENCİ YURDU<br>IZEL MARİFET KARS YÜKSEKÖĞRENİM ERKEK ÖĞRENCİ YURDU<br>IZEL SÜLEYMANİYE YÜKSEKÖĞRENİM ERKEK ÖĞRENCİ YURDU<br>IZEL TÜRKİYE GENÇLİK VAKFI KARS YÜKSEKÖĞRETİM ERKEK ÖĞRENCİ YURDU<br>IZEL YÜCE YÜKSEKÖĞRETİM KIZ ÖĞRENCİ YURDU                                                                                                    |                                                                       |
| ZEL İLİM YAYMA CEMİYETİ ÖMER NASUHİ BİLMEN YÜKSEKÖĞRETİM ERKEK ÖĞRENCİ YURDU<br>IZEL MARİFET KARS YÜKSEKÖĞRENİM ERKEK ÖĞRENCİ YURDU<br>IZEL SÜLEYMANİYE YÜKSEKÖĞRENİM ERKEK ÖĞRENCİ YURDU<br>IZEL TÜRKİYE GENÇLİK VAKFI KARS YÜKSEKÖĞRETİM ERKEK ÖĞRENCİ YURDU<br>IZEL YÜCE YÜKSEKÖĞRETİM KIZ ÖĞRENCİ YURDU                                                                                                    |                                                                       |
| IZEL MARİFET KARS YÜKSEKÖĞRENİM ERKEK ÖĞRENCİ YURDU<br>IZEL SÜLEYMANİYE YÜKSEKÖĞRENİM ERKEK ÖĞRENCİ YURDU<br>IZEL TÜRKİYE GENÇLİK VAKFI KARS YÜKSEKÖĞRETİM ERKEK ÖĞRENCİ YURDU<br>IZEL YÜCE YÜKSEKÖĞRETİM KIZ ÖĞRENCİ YURDU                                                                                                    | M YAYMA CEMİYETİ ÖMER NASUHİ BİLMEN YÜKSEKÖĞRETİM ERKEK ÖĞRENCİ YURDU |
| ZEL SÜLEYMANİYE YÜKSEKÖĞRENİM ERKEK ÖĞRENCİ YURDU<br>IZEL TÜRKİYE GENÇLİK VAKFI KARS YÜKSEKÖĞRETİM ERKEK ÖĞRENCİ YURDU<br>IZEL YÜCE YÜKSEKÖĞRETİM KIZ ÖĞRENCİ YURDU                                                                                                    | RİFET KARS YÜKSEKÖĞRENİM ERKEK ÖĞRENCİ YURDU                          |
| ZEL TÜRKİYE GENÇLİK VAKFI KARS YÜKSEKÖĞRETİM ERKEK ÖĞRENCİ YURDU<br>ZEL YÜCE YÜKSEKÖĞRETİM KIZ ÖĞRENCİ YURDU                                                                                                    | LEYMANİYE YÜKSEKÖĞRENİM ERKEK ÖĞRENCİ YURDU                           |
| ZEL YÜCE YÜKSEKÖĞRETİM KIZ ÖĞRENCİ YURDU                                                                                                    | RKİYE GENÇLİK VAKFI KARS YÜKSEKÖĞRETİM ERKEK ÖĞRENCİ YURDU            |
|                                                                                                    | CE YÜKSEKÖĞRETİM KIZ ÖĞRENCİ YURDU                                    |
|                                                                                                    |                                                                       |
|                                                                                                    |                                                                       |
|                                                                                                    |                                                                       |
|                                                                                                    |                                                                       |
|                                                                                                    |                                                                       |
|                                                                                                    |                                                                       |
|                                                                                                    |                                                                       |
|                                                                                                    |                                                                       |
|                                                                                                    |                                                                       |
|                                                                                                    |                                                                       |
|                                                                                                    |                                                                       |

"Kurum Yurt Liste Bilgileri" sekmesinde bildirim yapılacak yurtların "Hepsini seç" veya isteğe göre belirlenen bir veya birden fazla kurum isim yazılarak kurumlar seçilir ve "Kaydet ve İlerle" kısmına basarak ilerlenir.

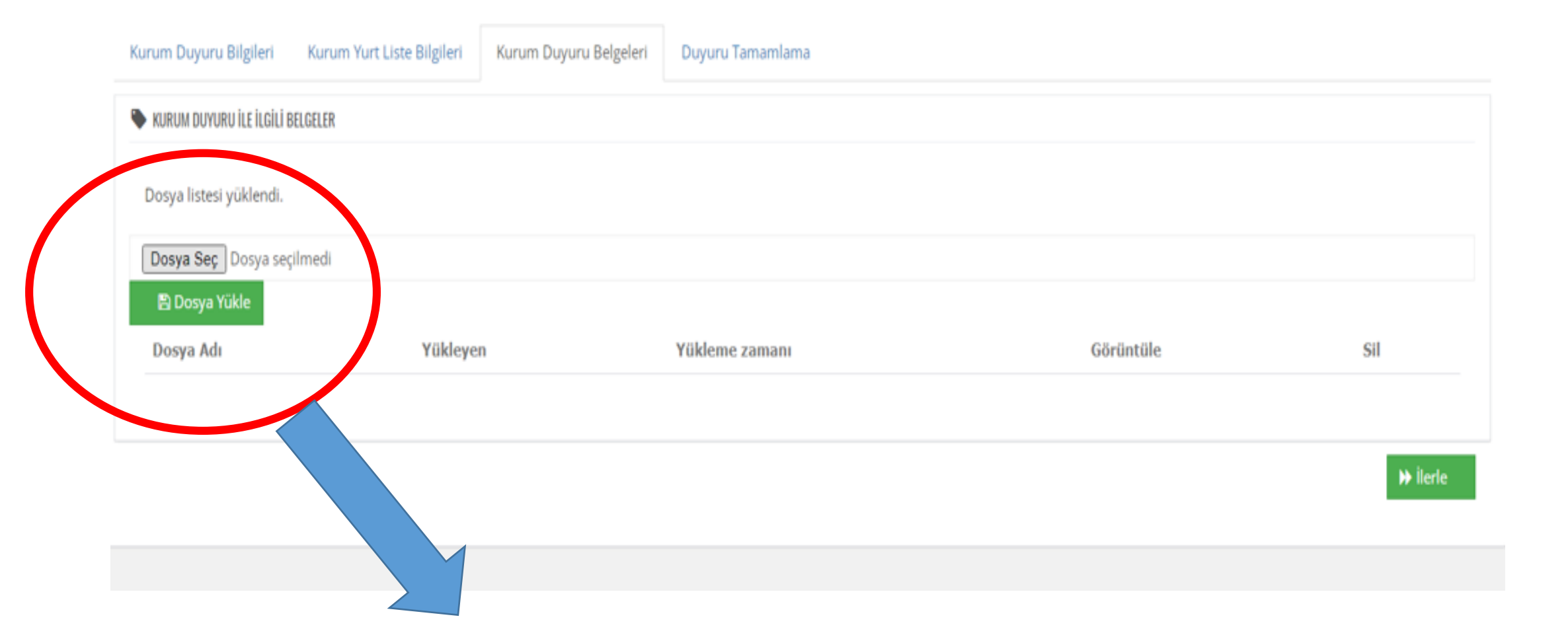

Yapılacak olan duyuru veya bilgilendirmeye ait dosya seç kısmından bir veya birden fazla dosya yüklenebilir. Yüklenecek dosya yok ise, dosya seçmeden ilerleme yapılır.

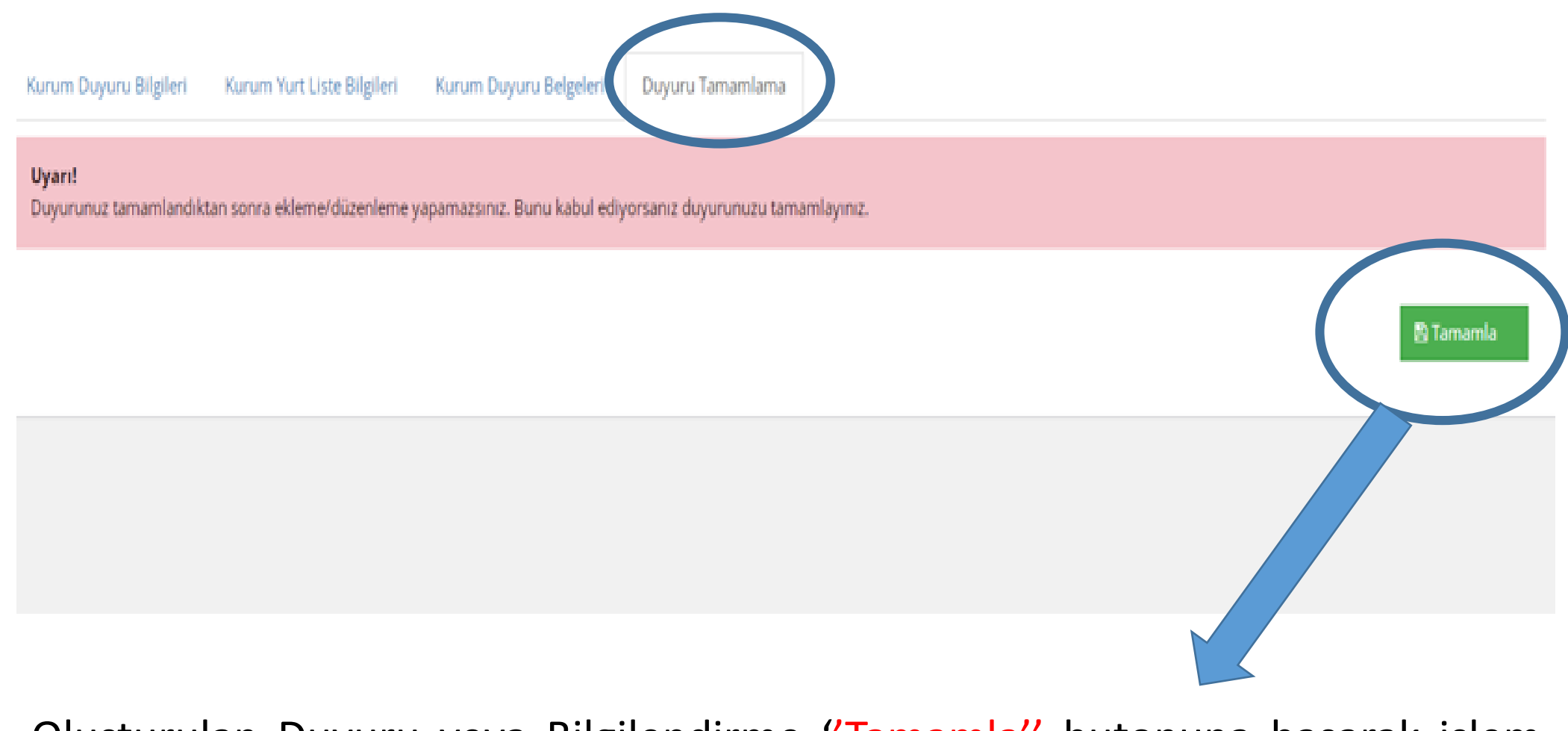

Oluşturulan Duyuru veya Bilgilendirme "Tamamla" butonuna basarak işlem tamamlanır.

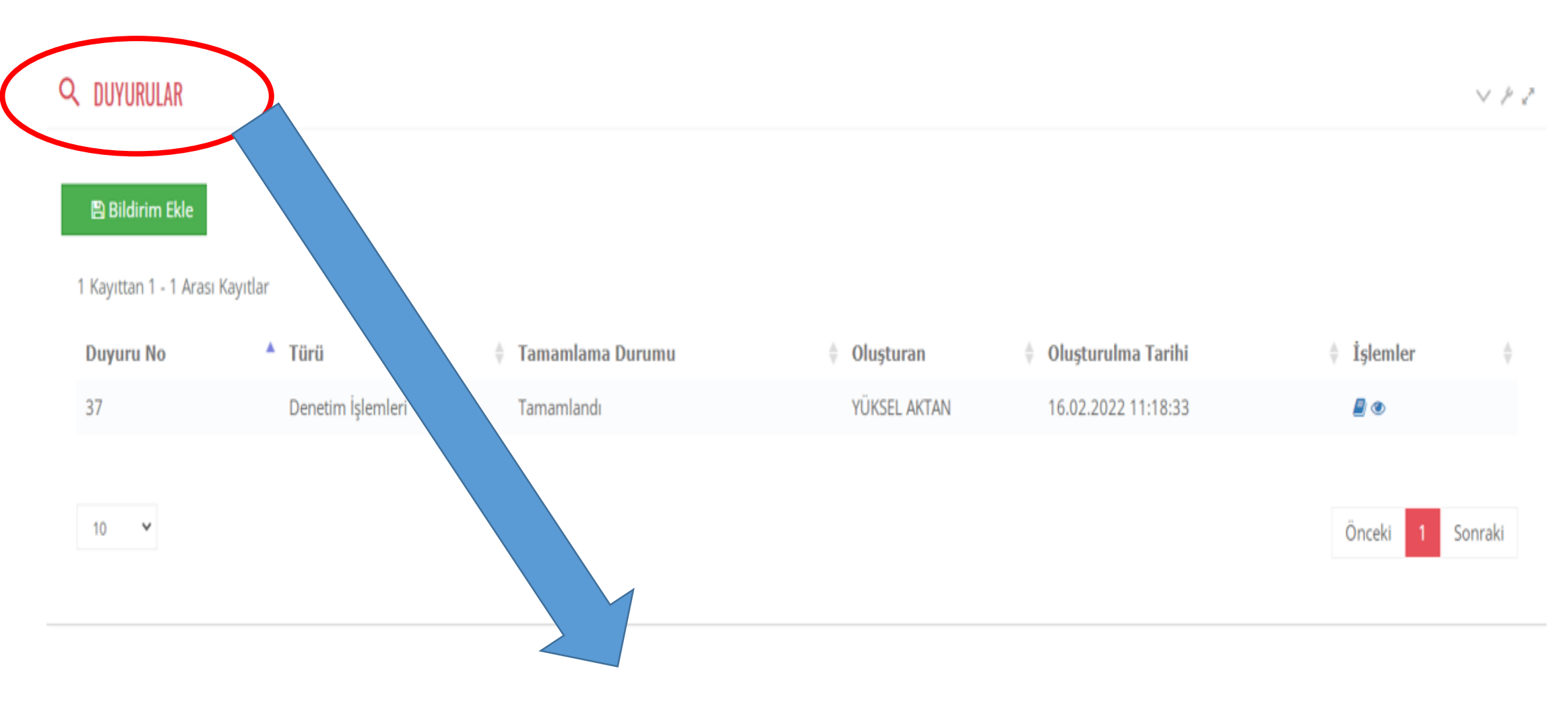

Tamamlanmış olan Duyuru veya Bilgilendirme "DUYURULAR" kısmında listelenir.

| 🖺 Bildirim Ekle        |                   |                  |              |                      |           |
|------------------------|-------------------|------------------|--------------|----------------------|-----------|
| 1 Kayıttan 1 - 1 Arası | Kayıtlar          |                  |              |                      |           |
| Duyuru No              | Türü              | Tamamlama Durumu | Oluşturan    | 🕴 Olușturulma Tarihi | 🕴 İşlemle |
| 37                     | Denetim İşlemleri | Tamamlandı       | YÜKSEL AKTAN | 16.02.2022 11:18:33  | 2 👁       |
| 10 🗸                   |                   |                  |              |                      | -         |

Duyuru veya bilgilendirmesi tamamlanan işlemin detay bilgilerine ve kurumlarda görevli (Kurucu/Kurucu Temsilcisi, Kurum Müdürü/Müdür Yardımcısı ve Yönetim Memuru) tarafından görülme zaman bilgilerine ulaşılır.

|            |   | BILDIRIM YAPILAN YURT(LAR      | ) VE KULLANICILARI                            |                   | $\checkmark \not \models z^n$ |
|------------|---|--------------------------------|-----------------------------------------------|-------------------|-------------------------------|
| 🛓 İslemler | ] | 🗣 BILDIRIM YAPILAN YUF         | RTLAR VE KULLANICILAR                         |                   |                               |
| * Agronner |   | Yurt kullanıcı listesi yüklenc | di.                                           |                   | <b>`</b>                      |
| <b>R</b> a |   | Yurt Kodu                      | Yurt Adı                                      | Kullanıcı         | Görülme Zamanı                |
| <b></b>    |   | 1061744000009                  | ÖZEL HÜRRİYET YÜKSEKÖĞRETİM KIZ ÖĞRENCİ YURDU |                   |                               |
|            |   | 1061744000009                  | ÖZEL HÜRRİYET YÜKSEKÖĞRETİM KIZ ÖĞRENCİ YURDU | Kurum Kullanıcısı | 17.02.2022 12:11:03           |
|            |   |                                |                                               |                   |                               |

<u>KURUM BİLDİRİM İŞLEMLERİ</u> Kurum Kullanıcıları

| Kurum İşlemleri        | > | Yerleşim Planı ve Kapasite                     |
|------------------------|---|------------------------------------------------|
| Öğrenci İşlemleri      | 8 | Donanim                                        |
| Personel İşlemleri     | 3 | Hizmet                                         |
| Disiplin İşlemleri     | * | Dönem Başı Kontrol Raporları<br>Matbu Evraklar |
| İl Müdürlüğü İşlemleri | > | Talep Oluştur                                  |
| Sorgu İşlemleri        | > | Kurum Güncelle                                 |
|                        |   | İstek/Bildirim Oluştur                         |
|                        |   | Kurum Bildirim Ön İzleme İşlemleri (yer        |

## <u>Kurum İşlemleri</u>

Kurum kullanıcıları tarafından "Kurum İşlemleri" menüsü "Kurum Bildirim Ön İzleme İşlemleri" sekmesini tıklayarak İl müdürlükleri tarafından yapılmış olan duyuru ve bilgilendirmeler takip edilir.

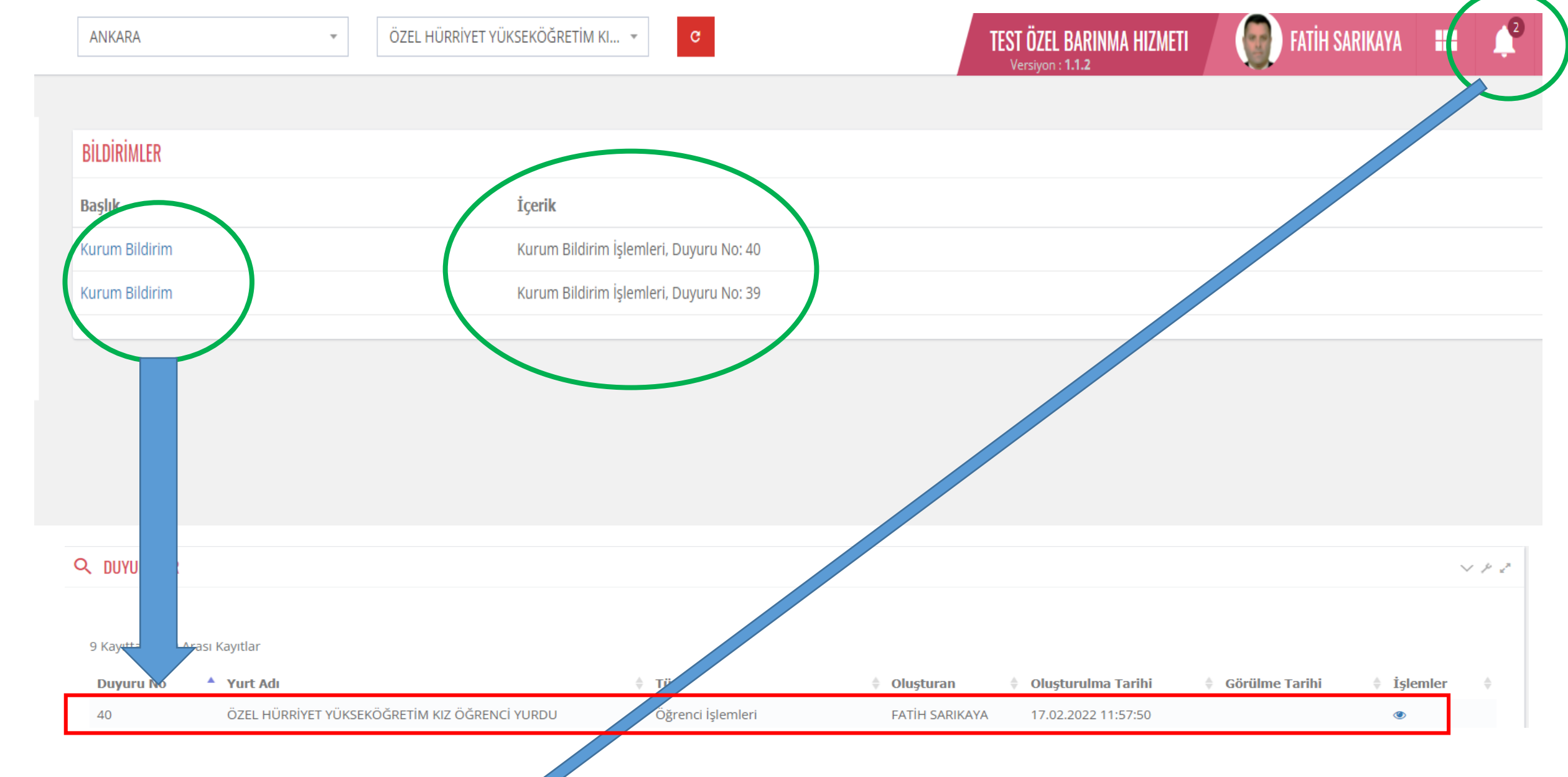

İl müdürlükleri tarafından yapılan duyuru ve bilgilendirmeler kurum kullanıcı ekranlarına bilgilendirme olarak gelmektedir. Kurum kullanıcıları "zil" işaretini tıklayarak gelen bildirim ve duyuruları listeler. "Kurum Bildirim" kısmından duyuruya ait bilginin içeriği görüntülenir.

|                         |             | DUYURU DETAYLARI                                     |              |                     | $\lor$ $\not$   |
|-------------------------|-------------|------------------------------------------------------|--------------|---------------------|-----------------|
|                         |             | DUYURU BILGILERI                                     |              |                     |                 |
| 🕴 Görülme Tarihi 🛛 🗍    | İşlemler 🕴  | Yurt Adı: ÖZEL HÜRRİYET YÜKSEKÖĞRETİM KIZ ÖĞF        | RENCI YURDU  |                     |                 |
|                         |             | Bildirim No: 39                                      |              |                     |                 |
| 16.02.2022 15:13:38     | ۲           | Bildirim Türü: Personel İşlemleri<br>Duvuru İceriži: |              |                     |                 |
|                         |             | personel işlemleri bilgisi                           |              |                     |                 |
|                         |             | KURUM DUYURU İLE İLGİLİ BELGELER                     |              |                     |                 |
|                         |             | Dosya listesi yüklendi.                              |              |                     |                 |
|                         |             | Dosya Adı                                            | Yükleyen     | Yükleme zamanı      | Indir           |
|                         |             | 73b7106e-770f-4 📟                                    | YÜKSEL AKTAN | 16.02.2022 16:28:42 | ±Indir          |
|                         |             |                                                      |              |                     |                 |
| Kurum kul<br>ulasabilir | llanıcıları | " <mark>göz</mark> " işaretini                       | tıklayarak d | uyuruya ait         | detaylı bilgile |